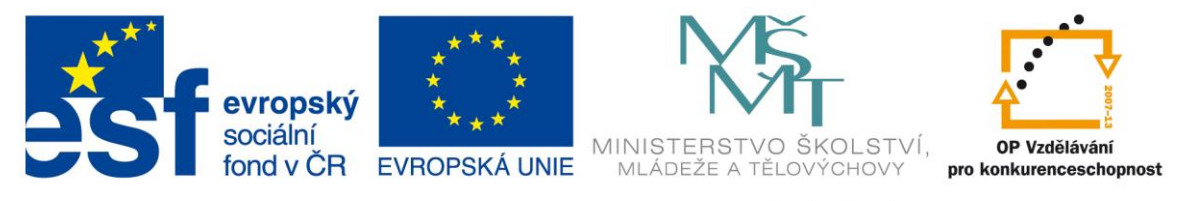

#### INVESTICE DO ROZVOJE VZDĚLÁVÁNÍ

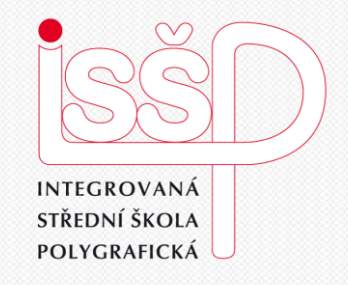

# Informační a komunikační technologie 16. Calc-úvod do programu

www.isspolygr.cz

Integrovaná střední škola polygrafická, Brno, Šmahova 110 Šmahova 110, 627 00 Brno

Interaktivní metody zdokonalující edukaci na ISŠP CZ.1.07/1.5.00/34.0538

OO Calc-úvod d programu

Vytvořil: Ing.Zdeněk Železný

DUM číslo: 16 Calc-úvod do programu

| Škola                 | Integrovaná střední škola polygrafická Brno, Šmahova 110 |
|-----------------------|----------------------------------------------------------|
| Ročník                | 1. ročník SOŠ                                            |
| Název projektu        | Interaktivní metody zdokonalující proces edukace na ISŠP |
| Číslo projektu        | CZ 1.07/1.5.0034.0538                                    |
| Číslo a název šablony | III/2 Inovace a zkvalitnění výuky prostřednictvím ICT    |
| Autor                 | Ing. Zdeněk Železný                                      |
| Tematická oblast      | ICT                                                      |
| Název DUM             | Calk- úvod do programu                                   |
| Pořadové číslo DUM    | 16                                                       |
| Kód DUM               | VY_32_INOVACE_16_ICT_ZE                                  |
| Datum vytvoření       | 14.2.2013                                                |
| Anotace               | Prezentace slouží k vysvětlení základů programu Calk     |

Pokud není uvedeno jinak, je uvedený materiál z vlastních zdrojů autora

Integrovaná střední škola polygrafická, Brno, Šmahova 110 Šmahova 110, 627 00 Brno

Interaktivní metody zdokonalující edukaci na ISŠP CZ.1.07/1.5.00/34.0538

Calc-úvod do programu

DUM číslo: 16 Calc-úvod do programu

#### Tabulkové procesory

Používají se pro tvorbu složitých tabulek, můžeme v nich využívat nejrůznější matematické vzorce a různé typy funkcí,proto jsou někdy označovány jako tabulkové kalkulátory. Protože tyto funkce vytváříme v tabulkovém tvaru, umožňuje nám to vytvářet nejrůznější druhy grafů.

#### Calc

Tento tabulkový procesor je součást kancelářského balíku Open Office, ten existuje ve více verzích. My si budeme popisovat verzi Open Office. Org.3.4.1. Všechny dostupné verze tohoto programu mají prakticky stejné nebo velmi podobné ovládání a klíčové funkce. Novější verze mají přidány některé nové funkce, zjednodušené ovládání či jiná tvar tlačítek atd.. Spuštění programu provedeme z nabídky Start/ Všechny programy/ Open Office. Org/ Open Office org. Calc. Pro snadnější další přístup si můžeme pomocí pravého tlačítka myši uložit na plochu jeho zástupce.

Integrovaná střední škola polygrafická, Brno, Šmahova 110 Šmahova 110, 627 00 Brno

Interaktivní metody zdokonalující edukaci na ISŠP CZ.1.07/1.5.00/34.0538

Calk-základní pojmy

### Prostředí programu Calc

Po spuštění programu nám na monitoru se zobrazí prostředí Calcu, to se skládá z několika částí, odshora :

Jméno souboru a druh programu Panel Hlavní nabídky

Dva nástrojové řádky s tlačítky

Funkční řádek

Dokumentové okno

Záložky

| 🗃 Bez    | názvu 1 - Ope                | enOffice.org Ca         | lc                         |                              |                      |             |             |           |         |          |         |         |     |   |     | - 0 | x    |
|----------|------------------------------|-------------------------|----------------------------|------------------------------|----------------------|-------------|-------------|-----------|---------|----------|---------|---------|-----|---|-----|-----|------|
| Soubor   | r Ú <u>p</u> ravy <u>Z</u> o | obrazit V <u>l</u> ožit | <u>F</u> ormát <u>N</u> ás | stroje <u>D</u> ata <u>O</u> | kno Nápo <u>v</u> ěd | a           |             |           |         |          |         |         |     |   |     |     | ×    |
| 1 🖻 🛛    | · 🔰 🔲 🖂                      | 🖻   🔒                   | 🖴 🔒 🏷                      |                              | 🛍 • 🍼   🗉            | ) • @ •   🧟 | 3 24 X4   E | L 🛷   M 🤅 | ) 💼 🗟 🤇 | . 0 .    | Najít - | - 🕹 🕆 📘 |     |   |     |     |      |
|          | Arial                        | •                       | 10 💌                       | <b>B</b> <u>I</u> <u>U</u>   |                      | = =         | % 🐉 🐝       | 😹   🚑 套   | - 🔊 -   | <u>A</u> |         |         |     |   |     |     |      |
| A1       | [                            | • 🕉 🗵                   | =                          |                              |                      |             |             |           |         |          |         |         |     |   |     |     |      |
|          | Α                            | В                       | С                          | D                            | E                    | F           | G           | Н         | I       | J        | К       | L       | M   | N | 0   | P   |      |
| 73       |                              |                         |                            |                              |                      |             |             |           |         |          |         |         |     |   |     |     |      |
| 74       |                              |                         |                            |                              |                      |             |             |           |         |          |         |         |     |   |     |     | _    |
| 75       |                              |                         |                            |                              |                      |             |             |           |         |          |         |         |     |   |     |     | _    |
| 70       |                              |                         |                            |                              |                      |             |             |           |         |          |         |         |     |   |     |     |      |
| 78       |                              |                         |                            |                              |                      |             |             |           |         |          |         |         |     |   |     |     | _    |
| 79       |                              |                         |                            |                              |                      |             |             |           |         |          |         |         |     |   |     |     |      |
| 80       |                              |                         |                            |                              |                      |             |             |           |         |          |         |         |     |   |     |     |      |
| 81       |                              |                         |                            |                              |                      |             |             |           |         |          |         |         |     |   |     |     |      |
|          |                              |                         |                            |                              |                      |             |             |           |         |          |         |         |     |   |     |     |      |
| 98       |                              |                         |                            |                              |                      |             |             |           |         |          |         |         |     |   |     |     | _    |
| 100      |                              |                         |                            |                              |                      |             |             |           |         |          |         |         |     |   |     |     | _    |
| 101      |                              |                         |                            |                              |                      |             |             |           |         |          |         |         |     |   |     |     |      |
| 102      |                              |                         |                            |                              |                      |             |             |           |         |          |         |         |     |   |     |     |      |
| 103      |                              | 1:42 /1:42 /            |                            |                              |                      |             |             |           |         |          |         |         |     |   |     |     | -    |
|          | E E List1 (                  | List2 (List3 /          | L                          |                              |                      |             |             |           |         |          |         |         | _   |   |     | -   | •    |
| List 1 / | /3                           |                         |                            |                              | Výchozí              |             |             |           | ST ST   |          |         | Celken  | n=0 |   | 0 0 |     | 100% |

Integrovaná střední škola polygrafická, Brno, Šmahova 110 Šmahova 110, 627 00 Brno

Interaktivní metody zdokonalující edukaci na ISŠP CZ.1.07/1.5.00/34.0538

#### Calk-základní pojmy

### Popis prostředí

Po kliknutí myší na některou Pro urychlení práce můžeme používat přímo jednotlivá tlačítka, která jsou umístěna na panelu nástrojů, po najetí myší na tlačítko se objeví bublinová nápověda.

Funkční řádek nám v levém okně oznamuje, kde se nalézá kurzor, dále je tlačítko Průvodce funkcí, rovnítko pro zahájení psaní vzorců a okno, do kterého tento vzorec napíšeme z položek hlavní nabídky se nám rozbalí roletka zs použitelnými funkcemi.

| 🗃 dddddddods - OpenOffice.org Calc                                                                           |             |                                     |         |           |           |         |         |   |   |   |   | x |
|----------------------------------------------------------------------------------------------------|-------------|-------------------------------------|---------|-----------|-----------|---------|---------|---|---|---|---|---|
| <u>S</u> oubor Ú <u>p</u> ravy <u>Z</u> obrazit V <u>l</u> ožit <u>F</u> ormát <u>N</u> ástroje <u>D</u> ata | <u>O</u> kn | o Nápo <u>v</u> ěda                 |         |           |           |         |         |   |   |   |   | × |
| i 🗟 • 😫 🗔 👒 📝 🗟 🖴 🔍 💖 🕵 🔀                                                                                    |             | Nové okno                           | 20 🖬 🤅  | ) 🖻 🗟 🍳   | . 🧿 📮 🛙 🖪 | lajít 🔹 | • 🚸 🌵 📮 |   |   |   |   |   |
| Arial 🔹 10 💌 <b>B</b> /                                                                                      | l           | Zavřit okno Ctrl+W                  | §   🔃 🄃 | - • 🖄 • . | <u>A</u>  |         |         |   |   |   |   |   |
| A1 💌 🏂 =                                                                                                    |             | <u>R</u> ozdělit<br><u>U</u> kotvit |         |           |           |         |         |   |   |   |   |   |
| A B C D                                                                                                    | •           | dddddd.ods - OpenOffice.org Calc    | н       | I         | J         | К       | L       | М | N | 0 | Р | - |
| 86                                                                                                    |             |                                     |         |           |           |         |         |   |   |   |   |   |

| 🗟 dddddd.ods - OpenOffice.org Calc                                                   |  |  |  |  |  |  |  |  |  |  |
|--------------------------------------------------------------------------------------|--|--|--|--|--|--|--|--|--|--|
| oubor Úpravy Zobrazit Vložit Formát Nástroje Data Okno Nápověda 🛛 🕹 🕹 🕹 🕹 🕹          |  |  |  |  |  |  |  |  |  |  |
| ià • 😕 🖬 🖙 🖃 🔛 🔛 🖴 🖏 🖏 🛍 🛍 • 🛷 1 50 • 60 • 1 🚳 🎋 👬 1 🏙 🛷 1 🏙 🖉 🚘 🗟 🔍 1 🕗 🥊 🔽 🔽 👽 🖗 🖕 |  |  |  |  |  |  |  |  |  |  |
| É 🚱 Arial 💽 10 💽 B / [Vyjmout (Ctrl+X)] ≡ ≡ 🔠   🍌 % 🐉 號 💥   ∉ 🤃 □ ▼ 🖄 ▼ 🗛 ▼ 🖕        |  |  |  |  |  |  |  |  |  |  |
| A1 $\checkmark$ $\gamma_{x} \Sigma =$                                                |  |  |  |  |  |  |  |  |  |  |
| A B C D E F G H I J K L M N O P                                                      |  |  |  |  |  |  |  |  |  |  |
| 85                                                                                   |  |  |  |  |  |  |  |  |  |  |
| 86                                                                                   |  |  |  |  |  |  |  |  |  |  |

Integrovaná střední škola polygrafická, Brno, Šmahova 110 Šmahova 110, 627 00 Brno

Interaktivní metody zdokonalující edukaci na ISŠP CZ.1.07/1.5.00/34.0538

#### Calk-základní pojmy

Dokumentové okno je vy plněno viditelnou netisknutelnou sítí, ta nám rozděluje plochu okna na jednotlivé buňky.

Pro rychlou orientaci jsou v horní řadě označeny písmeny A,B,C,...AA,AB,AC,..., v prvním sloupci jsou označeny arabskými číslicemi jednotlivé řádky 1,2,3,.... Buňka je potom jednoznačně určena např.A4,C9, atd.

V pravé části dok. Okna je vertikální posuvník, dole je horizontální posuvnílk vlevo od něho jsou záložky.

Pohyb v buňkách provádíme pomocí myši nebo kurzovými šipkami.

Zadávání dat do buněk provádíme po jejím vybrání napsáním z klávesnice. Pro usnadnění můžeme obsahy buněk kopírovat,

přesouvat či mazat podobně jako v programu Writer nebo Word.

Obsah buněk můžeme pomocí příkazu Formátovat/ Buňky.

| :                                                                    |       |                                 |      |                     |   | Formátovat buňky 🛛 🔀                                                                                                    |
|----------------------------------------------------------------------|-------|---------------------------------|------|---------------------|---|----------------------------------------------------------------------------------------------------|
| 90                                                                   | Arial |                                 | 10 - | <b>B</b> / <u>∪</u> |   | Čísla Písmo Efekty pro písmo Zarovnání Ohraničení Pozadí Ochrana buňky                                                                                                    |
| D22                                                                  |       | → <sup>*</sup> / <sub>x</sub> Σ | =    |                     |   | Kategorie Eormát Jazyk                                                                                                    |
| 13<br>14<br>15<br>16<br>17<br>18<br>19<br>20<br>21<br>21<br>22<br>23 | A     | B                               | C    | D                   | E | Vse       Výchozí         Definované uživatelem       -1/234         -1/234       -1/234,12         -1/234       -1/234,12         -1/234,12       -1/234,12         Datum       -1/234,12         Vědecký       -1/234,12         Uvědecký       1/234,12         1/234,12       -1/234,12         1/234,12       -1/234,12         1/234,57       1/234,57         Volby |
| 24                                                                   |       |                                 |      |                     |   | OK Zrušit Nápověda <u>O</u> bnovit                                                                                                    |

Integrovaná střední škola polygrafická, Brno, Šmahova 110 Šmahova 110, 627 00 Brno

Interaktivní metody zdokonalující edukaci na ISŠP CZ.1.07/1.5.00/34.0538

#### Calk-základní pojmy

# Řádky a sloupce

Změnuvýšky řádku nebo sloupce můžeme provádět přetažením pomocí myši, uchopíme přepážku mezi řádkem nebo sloupcem, myší kurzor se změní na horizontální (vertikální) dvojšipku, posunutí zvětšujeme či zmenšujeme řádek (sloupec).

Pro přesné nastavení výšky použijeme z Nabídky/ Formát/ Řádek/ Výška

Do okna Výška řádku zapíšeme její přesnou hodnotu.

Pro přesné nastavení šířky použijeme z Nabídky/ Formát/ Sloupec/ Šířka

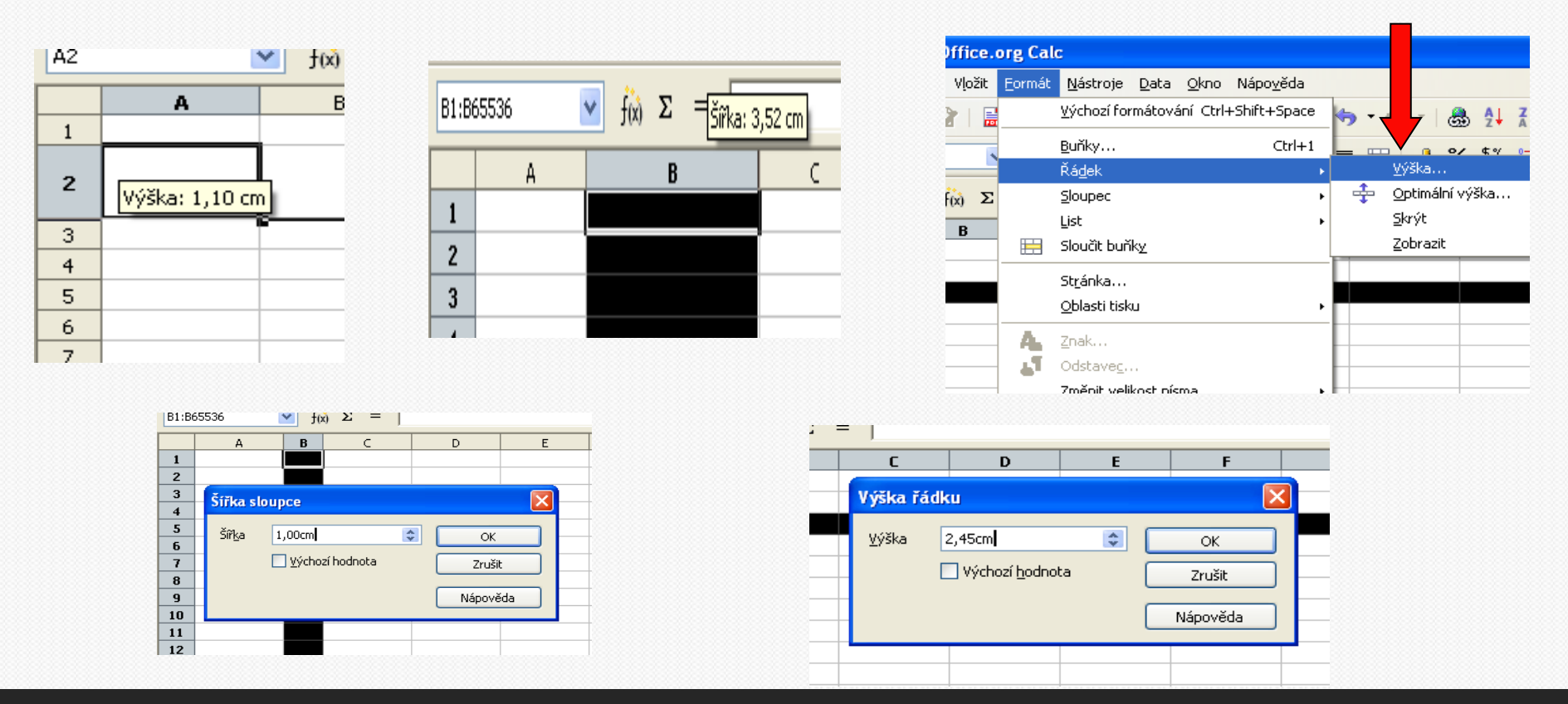

Integrovaná střední škola polygrafická, Brno, Šmahova 110 Šmahova 110, 627 00 Brno

Calk-základní pojmy

DUM číslo: 16 Calk-základní pojmy

Interaktivní metody zdokonalující edukaci na ISŠP CZ.1.07/1.5.00/34.0538

Strana: 7

## Označování buněk do bloku

Označení celé tabulky provedeme kliknutím myši na levou horní buňku v dok. Okně.

Označení libovolného bloku provedeme kliknutím a přetažením myši

Označení celého řádku provedeme kliknutím myši na číslo řádku

Označení celého sloupce provedeme kliknutím myši na písmeno sloupce

Označení více oblastí současně provedeme postupným označováním jednotlivých oblastí při současném držení klávesy CTRL.

Zrušení označeného bloku provedeme kliknutím myši mimo označenou oblast

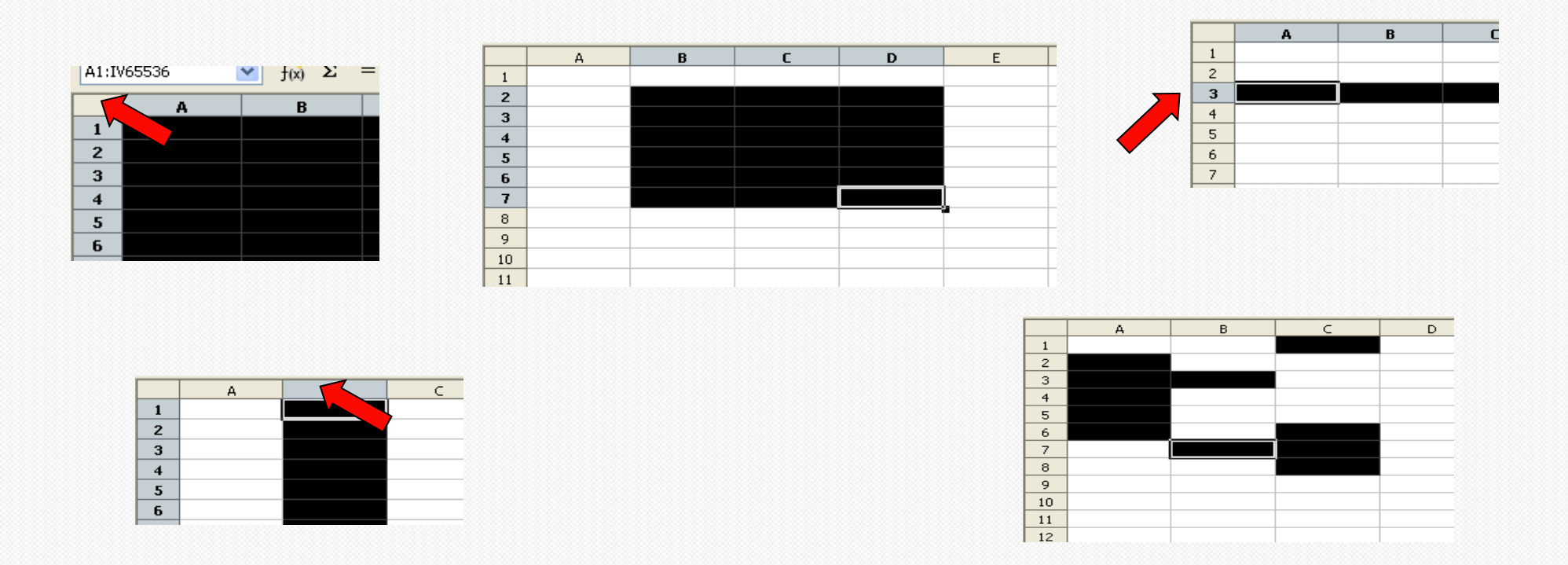

Integrovaná střední škola polygrafická, Brno, Šmahova 110 Šmahova 110, 627 00 Brno

Interaktivní metody zdokonalující edukaci na ISŠP CZ.1.07/1.5.00/34.0538

#### Calk-základní pojmy

#### Samostatná práce

- Vytvořte nový dokument v Calku s názvem Klasifikační sešit- vaše příjmení.
- List 1 přejmenujte na 1A
- List 2 přejmenujte na 1B
- List 3 přejmenujte na 1C
- V každém listu nastavte šířku 1. sloupce na 2,5 cm, 2. sloupec na 2 cm
- 1. řádek ve všech sloupcích bude vysoký 1 cm, šířka řádků 2-13 bude 0,55 cm.
- Do buňky A1 ve všech listech napište měsíc, do A2-A13 napište Leden, Únor, ...
- Do buňky B1 ve všech listech napište známka
- Práci uložte do složky školní práce, kterou vytvoříte na ploše PC

Integrovaná střední škola polygrafická, Brno, Šmahova 110 Šmahova 110, 627 00 Brno

Interaktivní metody zdokonalující edukaci na ISŠP CZ.1.07/1.5.00/34.0538

Calk-základní pojmy

|    | A          | В      | C |
|----|------------|--------|---|
| 1  | Měsíc      | Známka |   |
| 2  | leden      |        |   |
| З  | únor       |        |   |
| 4  | březen     |        |   |
| 5  | duben      |        |   |
| 6  | květen     |        |   |
| 7  | červen     |        |   |
| 8  | červenec   |        |   |
| 9  | srpen      |        |   |
| 10 | září       |        |   |
| 11 | říjen      |        |   |
| 12 | listopad   |        |   |
| 13 | prosinec   |        |   |
| 14 |            |        |   |
| 15 |            |        |   |
| 16 |            |        |   |
| 17 |            |        |   |
| 18 |            |        |   |
|    | PP 1A (1B) | 1C     |   |

Integrovaná střední škola polygrafická, Brno, Šmahova 110 Šmahova 110, 627 00 Brno

Interaktivní metody zdokonalující edukaci na ISŠP CZ.1.07/1.5.00/34.0538

#### Calk-základní pojmy